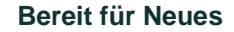

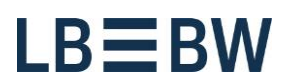

Stand: August 2019

Am Hauptbahnhof 2

70173 Stuttgart

## Zahlungsverkehrs-App im Corporates-Portal -Autorisierung einer Zahlung mit LBBW Token Desktop

## Bitte führen Sie folgende Schritte aus:

1) Erfassen oder importieren Sie im Corporates-Portal wie gewohnt eine Zahlung und klicken auf Autorisieren. Wählen Sie dann als Sicherheitsmedium "LBBW Token" und klicken auf Autorisieren.

| Zahlungsdetails                         |                               |                |              |           |
|-----------------------------------------|-------------------------------|----------------|--------------|-----------|
| Verwendungszweck<br>Rechnung 987562     |                               |                |              |           |
| Priorität                               | Gewünschter Ausführungstermin | Währung        | Betrag       |           |
| Normal                                  | 08.07.19                      | EUR (Euro)     | 823,51       |           |
| Weitere Zahlungsdetails                 |                               |                |              |           |
| Zahlungsklassifizierung                 |                               |                |              |           |
| Land der Ausführung<br>Deutschland (DE) |                               |                |              |           |
| Zahlungsart<br>SEPA-Überweisung         |                               |                |              |           |
| Format<br>DE-SEPA-CT                    |                               |                |              |           |
| Auftragsart                             |                               |                |              |           |
| CCT (SEPA-Überweisung - de              | utsche Version)               |                |              |           |
| Buchungsart                             |                               |                |              |           |
| Referenzen                              |                               |                |              |           |
| Empfängerreferenz                       |                               |                |              |           |
| Art des Geschäftsvorfalls               | i                             |                |              |           |
| Zahlungshintergrund                     |                               |                |              |           |
| Beschreibung                            |                               |                |              |           |
| Sicherheitsmeina at                     |                               |                |              |           |
| LBBW Token                              |                               |                |              |           |
|                                         |                               |                |              | * Pflich  |
|                                         |                               |                | Autorisieren | Abbrechen |
|                                         |                               |                |              |           |
| ndesbank Baden-Württe                   | mbera www.LBBW.de             | Bankleitzahl 6 | 600 501 01   |           |

BIC/SWIFT-Adresse SOLADEST600

EB-Helpline@LBBW.de

Tel. 0711 127-46565

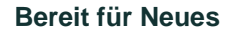

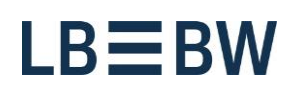

## 2) Es werden relevante Daten zur Zahlung angezeigt.

| Autorisierung                                                                                                   |     |
|----------------------------------------------------------------------------------------------------|-----|
|                                                                                                    |     |
| Die folgenden Daten werden auf Ihrem Gerät angezeigt. Bestätigen Sie<br>die Daten bitte über Ihren LBBW Token.  |     |
| Auftragsreferenz                                                                                                |     |
| CCT LH67                                                                                                    |     |
| Auftraggeberkonto                                                                                               |     |
| 0_1234567-EUR-60050101                                                                                          |     |
| Beschreibung                                                                                                    |     |
|                                                                                                    | - 1 |
| Betrag                                                                                                    |     |
| 823,51 EUR                                                                                                    |     |
| Begünstigter                                                                                                    | 30  |
| Alwin Ackergaul                                                                                                 | 8   |
| Hinweis: Falls Ihr LBBW Token diese Details nicht anzeigt, klicken Sie<br>bitte auf "Aktualisieren" in der App. |     |
| Abbrechen                                                                                                    |     |

www.LBBW.de EB-Helpline@LBBW.de Tel. 0711 127-46565 Bankleitzahl 600 501 01 BIC/SWIFT-Adresse SOLADEST600

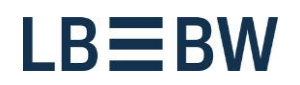

3) In Ihrem LBBW Token werden auch relevante Daten zur Zahlung angezeigt. Vergleichen Sie diese mit der Anzeige im Corporates-Portal...

| Auftragsreferenz   CCT LH67   Auftraggeberkonto   0.1234567-EUR-60050101   Beschreibung   -   Betrag   823,51 EUR     Abbrechen     Bestätigen           |                                             | 2 | $\sim$ |
|----------------------------------------------------------------------------------------------------|---------------------------------------------|---|--------|
| Auftragsreferenz   CCT LH67   Auftraggeberkonto   0_1234567-EUR-60050101   Beschreibung     Betrag   823,51 EUR   Geben Sie Ihr Passwort ein   Abbrechen | Autorisierung                               |   |        |
| Auftraggeberkonto<br>0_1234567-EUR-60050101<br>Beschreibung<br><br>Betrag<br>823,51 EUR<br>Geben Sie Ihr Passwort ein<br>Abbrechen Bestätigen            | Auftragsreferenz<br>CCT LH67                |   |        |
| Beschreibung<br>Betrag<br>823,51 EUR Geben Sie Ihr Passwort ein Abbrechen Bestätigen                                                                     | Auftraggeberkonto<br>0_1234567-EUR-60050101 |   |        |
| Betrag<br>823,51 EUR<br>Geben Sie Ihr Passwort ein<br>Abbrechen Bestätigen                                                                               | Beschreibung<br>–                           |   |        |
| Geben Sie Ihr Passwort ein Abbrechen Bestätigen                                                                                                    | Betrag<br>823,51 EUR                        |   |        |
| Abbrechen Bestätigen                                                                                                    | Geben Sie Ihr Passwort ein                  |   | ]      |
|                                                                                                    | Abbrechen Bestätige                         | n |        |

www.LBBW.de EB-Helpline@LBBW.de Tel. 0711 127-46565

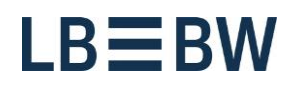

... und geben dann Ihr Passwort ein und klicken auf Bestätigen.

|                              | 522 | $\sim$ |
|------------------------------|-----|--------|
| Autorisierung                |     |        |
| Auftragsreferenz<br>CCT LH67 |     |        |
| Auftraggeberkonto            |     |        |
| 0_1234567-EUR-60050101       |     |        |
| Beschreibung                 |     |        |
| Betrag<br>823.51 EUR         |     |        |
|                              |     |        |
|                              |     |        |
| Abbrechen Bestätig           | gen | >      |

www.LBBW.de EB-Helpline@LBBW.de Tel. 0711 127-46565 Bankleitzahl 600 501 01 BIC/SWIFT-Adresse SOLADEST600

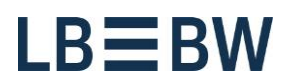

4) Danach wird die Zahlung erfolgreich übertragen.

Erfolgreich bestätigt.

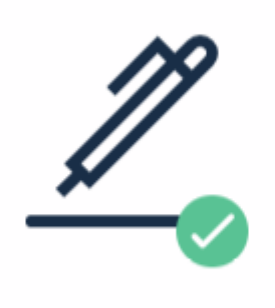

Fertigstellen

Landesbank Baden-Württemberg Am Hauptbahnhof 2 70173 Stuttgart www.LBBW.de EB-Helpline@LBBW.de Tel. 0711 127-46565 Bankleitzahl 600 501 01 BIC/SWIFT-Adresse SOLADEST600